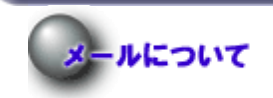

TOP へ戻る

Microsoft Outlook 2016 での設定方法

#### 説明

以下の設定は Microsoft Outlook 2016 での設定方法です。

#### ※上に記されていないパージョンの MSOut look をご使用の方は以下の説明と異なる場合があるかもしれません。 あらかじめご了承下さい。

※今回は [Microsoft Outlook 2016] を例にして以下に説明します。

Microsoft Outlook 2016 での設定方法

手順1 [MS Outlook を起動]

Microsoft Outlook 2016 を起動します。

メニューから [ファイル]をクリックし、さらに [情報]、仕訳ルールと通知を選択して開きます。

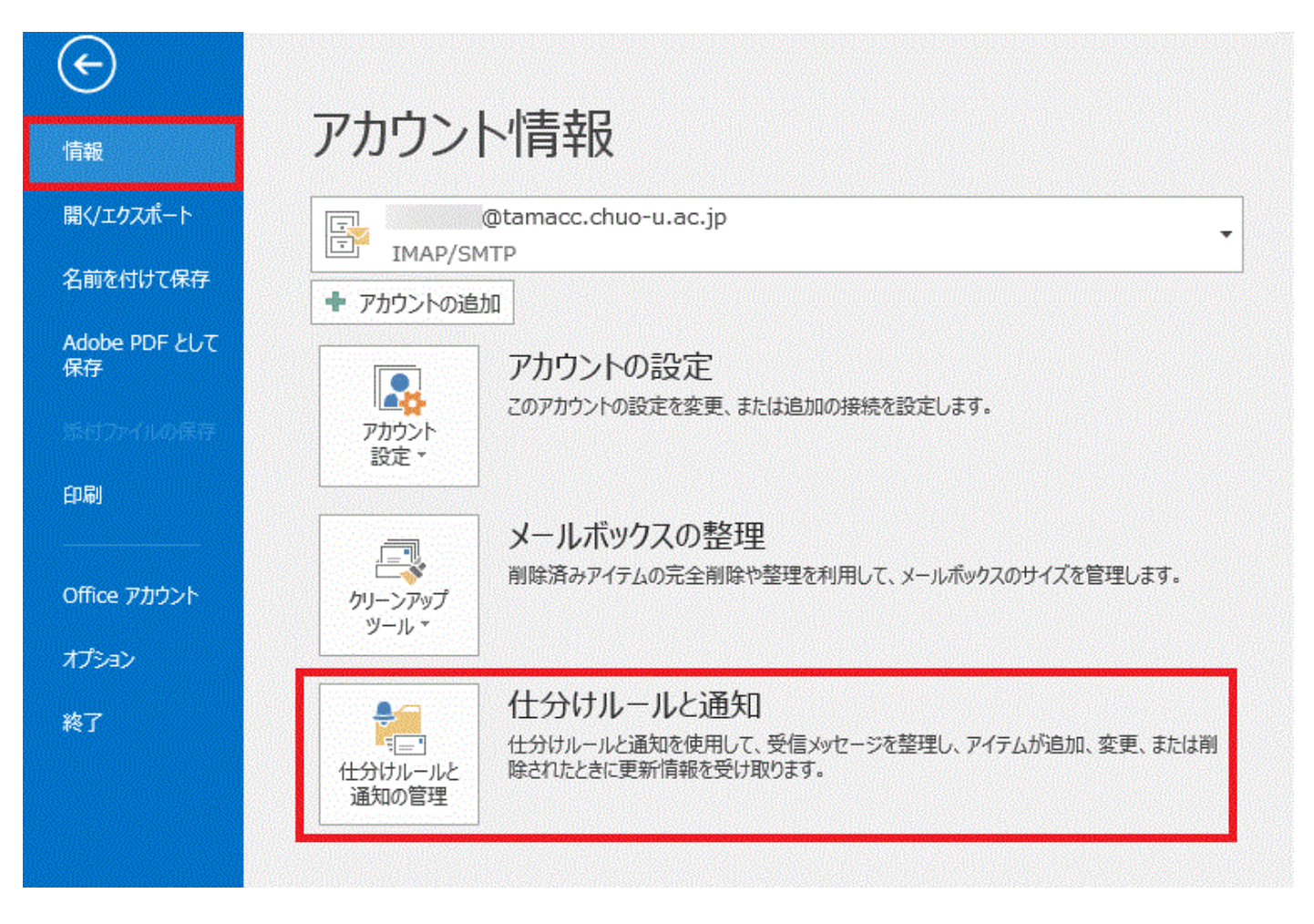

# 手順2 [新規のメールルールの作成]

#### [電子メールの仕訳ルール]のタブが開きますので、**新しい仕訳ルール**をクリックします

| 仕分けルールと通知                                          | ×              |
|----------------------------------------------------|----------------|
| 電子メールの仕分けルール 通知の管理                                 |                |
| … 新しい仕分けルール(N)… 仕分けルールの変更(日) ▼ 国 コピー(C)… × 削除(D)   | 2)             |
| ▲ ▼ 仕分けルールの実行( <u>R</u> ) オプション( <u>O</u> )        |                |
| 仕分けルール(表示順に適用されます)                                 | 処理             |
| 仕分けルールを作成するには [新しい仕分けルール] ボタン?                     | をクリックします。      |
|                                                    |                |
|                                                    |                |
|                                                    |                |
|                                                    |                |
|                                                    |                |
| 11万00ルールの説明(下線をクリックタると編集できより)(上):                  |                |
|                                                    |                |
|                                                    |                |
|                                                    |                |
|                                                    |                |
|                                                    |                |
| □ RSS フィートからダウンロートされになってのメッセーンに対して11万17ルールを有効にする(E | =)             |
|                                                    |                |
|                                                    |                |
|                                                    |                |
|                                                    | OK キャンセル 適用(A) |

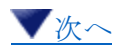

手順3 [新規のメールルールの作成]

[自動仕分けウィザード]のダイアログボックスが開きます。 1. **[受信メッセージにルールを適用する]**を選択し**[次へ]**をクリックします。

| 自動仕分けウィザード                                                                                                    | × |
|----------------------------------------------------------------------------------------------------|---|
| 新しい仕分けルールを作成します。テンプレートを利用できます。<br>ステップ 1: テンプレートを選択してください( <u>S</u> )                                                                                                    |   |
| メッセージの整理                                                                                                    |   |
| <ul> <li>         竹報の通知         <ul> <li>             ・特定の人からのメールを受信したら、新着アイテム通知ウィンドウに表示する             <ul> <li>                  ・特定の人からのメッセージを受信したら音で知らせる                  </li> <li>                  メッセージを受信したら、自分のモバイル デバイスに通知を送信する                  </li> <li>                  メッセージを使信したら、自分のモバイル デバイスに通知を送信する                  </li> <li>                  ホレい代分はルールを作成する                 </li> </ul> <li></li></li></ul></li></ul> |   |
| 受信メッセージにルールを適用する *□ 送信メッセージにルールを適用する                                                                                                    |   |
| ステップ 2: 仕分けルールの説明を編集してください (下線部分をクリックします)(D)                                                                                                    | _ |
| この仕分けルールは次のタイミングで適用されます:メッセージを受信したとき                                                                                                    |   |
| キャンセル < 戻る(B) 次へ(N) > 完了                                                                                                    |   |

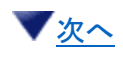

手順4 [フィルタを行う条件の設定]

フィルタを行う条件の設定を行います。

[メッセージ ヘッダーに特定の文字が含まれる場合]のチェックボックスをオンにします。
 チェックボックスがオンになったことを確認後に[特定の文字]項目をクリックします。

| 自動仕分けウィザード                                                                                                    | ×        |
|----------------------------------------------------------------------------------------------------|----------|
| 条件を指定してください<br>ステップ 1: 条件を選択してください( <u>C</u> )                                                                                                    |          |
| <ul> <li>□ [差出人] が <u>名前/パブリック グルーブ</u> の場合</li> <li>□ [件名] に <u>特定の文字</u> が含まれる場合</li> <li>□ 指定された アカウントを経由した場合</li> <li>□ 自分だけに送信された場合</li> <li>□ 「宛先] に自分の名前がある場合</li> <li>□ 重要度が (重要度) の場合</li> <li>□ 秘密度が (秘密度) の場合</li> <li>□ 次のフラグが付いている場合: (フラグの内容)</li> <li>□ [ C C ] に自分の名前がある場合</li> <li>□ [宛先] または [ C C ] に自分の名前がある場合</li> <li>□ [宛先] または [ C C ] に自分の名前がある場合</li> <li>□ [ 宛先] または [ C C ] が <u>名前/パブリック グルーブ</u> の場合</li> <li>□ 本文に <u>特定の文字</u> が含まれる場合</li> <li>○ [件名] か本文に <u>特定の文字</u> が含まれる場合</li> <li>□ 受信者のアドレスに <u>特定の文字</u> が含まれる場合</li> </ul> |          |
| □ 差出人のアドレスに <u>特定の文字</u> が含まれる場合 □ 分類項目が (分類項目) の場合                                                                                                    | <b>U</b> |
| ステップ 2: 仕分けルールの説明を編集してください (下線部分をクリックします)(D)<br>この仕分けルールは次のタイミングで適用されます: メッセージを受信したとき<br>メッセージ ヘッダーに 特定の文字 が含まれる場合                                                                                                    |          |
| キャンセル < 戻る(B) 次へ(N) >                                                                                                    | 完了       |

▼<u>次へ</u>

### 手順5 [フィルタを行う文字列の設定]

フィルタを行う文字列の設定を行います。

- 1. 下図のメッセージへッダーに含まれる文字項目に X-Spam-Flag: YES と入力を行います。
- 2. **追加**をクリックします。

| 文字の指定                          |    | ×              |
|--------------------------------|----|----------------|
| メッセージ ヘッダーに含まれる文字( <u>W</u> ): |    |                |
| X-Spam-Flag:YES                |    | 追加( <u>A</u> ) |
| 特定の文字の一覧( <u>5</u> ):          |    | 1              |
|                                |    |                |
|                                |    | 削除( <u>R</u> ) |
|                                |    |                |
| 1                              |    |                |
|                                | ОК | キャンセル          |

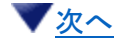

## 手順6 [フィルタを行う文字列の確認]

フィルタを行う文字列の確認を行います。

- 1. 下図の特定の文字の一覧に X-Spam-Flag: YES が登録されていることを確認します。
- 2. **OK** をクリックします。

| 文字の指定                          |    | ×              |
|--------------------------------|----|----------------|
| メッセージ ヘッダーに含まれる文字( <u>W</u> ): |    |                |
|                                |    | 追加( <u>A</u> ) |
| 特定の文字の一覧( <u>S</u> ):          |    |                |
| "X-Spam-Flag:YES"              |    |                |
|                                |    | ¥174(p)        |
|                                |    | 即味( <u>K</u> ) |
|                                |    |                |
| L                              |    |                |
|                                | ОК | キャンセル          |

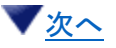

手順7 [迷惑メールの保存先の設定]

設定を確認後**[次へ]**をクリックします。

| 自動仕分けウィザード                                                                                                    | × |
|----------------------------------------------------------------------------------------------------|---|
| 条件を指定してください<br>ステップ 1: 条件を選択してください( <u>C</u> )                                                                                                    |   |
| <ul> <li>[差出人] が<u>名前/パブリックグル−ブ</u>の場合</li> <li>[件名] に 特定の文字 が含まれる場合</li> <li><u>指定された</u> アカウントを経由した場合</li> <li>自分だけに送信された場合</li> <li>[宛先] に自分の名前がある場合</li> <li>重要度が(重要度)の場合</li> <li>秘密度が(秘密度)の場合</li> <li>次のフラグが付いている場合: (フラグの内容)</li> <li>[CC] に自分の名前がある場合</li> <li>[宛先] または [CC] に自分の名前がある場合</li> </ul> | ~ |
| <ul> <li>□ [宛先] に自分の名前がない場合</li> <li>□ [宛先] または [CC] が <u>名前/パブリック グルーブ</u> の場合</li> <li>□ 本文に <u>特定の文字</u> が含まれる場合</li> <li>□ [件名] か本文に <u>特定の文字</u> が含まれる場合</li> <li>☑ メッセージ ヘッダーに <u>特定の文字</u> が含まれる場合</li> </ul>                                                                                         |   |
| <ul> <li>□ 受信者のアドレスに <u>特定の文字</u> が含まれる場合</li> <li>□ 差出人のアドレスに <u>特定の文字</u> が含まれる場合</li> <li>□ 分類項目が (<u>分類項目)</u> の場合</li> </ul>                                                                                                    | • |
| ステップ 2: 仕分けルールの説明を編集してください (下線部分をクリックします)(D)<br>この仕分けルールは次のタイミングで適用されます: メッセージを受信したとき<br>メッセージ ヘッダーに X-Spam-Flag:YES が含まれる場合                                                                                                    |   |
| キャンセル < 戻る( <u>B</u> ) 次へ( <u>N</u> ) > 完                                                                                                    | 7 |

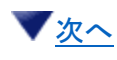

手順8 [迷惑メールの保存先の設定]

迷惑メールの保存先の設定を行います。

- 1. [指定フォルダーへ移動する] のチェックボックスをオンにします。
- 2. チェックボックスがオンになったことを確認後に**[指定]**項目をクリックします。

| 自動仕分けウィザード                                                                                                    | ×          |
|----------------------------------------------------------------------------------------------------|------------|
| メッセージに対する処理を選択してください<br>ステップ 1: 処理を選択してください( <u>C</u> )                                                                                           |            |
| ✓ 指定 フォルダーへ移動する                                                                                                    | <b>^</b>   |
| □□ 分類項目 ( <u>分類項目)</u> を割り当てる<br>□□ 削除する                                                                                                    |            |
| □ 削除する (復元できません)                                                                                                    |            |
| □ コピーを 指定 フォルダーへ移動する                                                                                                    |            |
| □□ <u>温前/パブラック クルーク</u> へ転送する<br>□□ 添付して 名前/パブリック グループ に転送する                                                                                      |            |
| □ 特定のテンプレート を使って返信する                                                                                                    |            |
| □ メッセージ フラク <u>期限</u> を設定する<br>□ メッセージ フラグを消去する                                                                                                   |            |
| □ メッセージの分類項目を消去する                                                                                                    |            |
| □ ( <u>重要度)</u> を設定する<br>□ 〔□□□□□ = □                                                                                                    |            |
| □ □ □ □ □ □ □ □ □ □ □ □ □ □ □ □ □ □ □                                                                                                    |            |
| □ アブリケーション を開始する                                                                                                    |            |
| □□ 開到府のとしてマークする                                                                                                    |            |
| □ 仕分けルールの処理を中止する                                                                                                    | <b>v</b>   |
| ステップ 2: 仕分けルールの説明を編集してください (下線部分をクリックします)(D)<br>この仕分けルールは次のタイミングで適用されます: メッセージを受信したとき<br>メッセージ ヘッダーに <u>X-Spam-Flag:YES</u> が含まれる場合<br>フォルダーへ移動する |            |
|                                                                                                    |            |
| キャン/7川 < 戻る(B) 次へ(N) >                                                                                                    | <b>完</b> 了 |
|                                                                                                    | 101        |

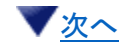

手順9 [ルール画面での最終確認]

移動先の設定画面が表示されますので、[迷惑メール]を選択し、OK をクリックします。

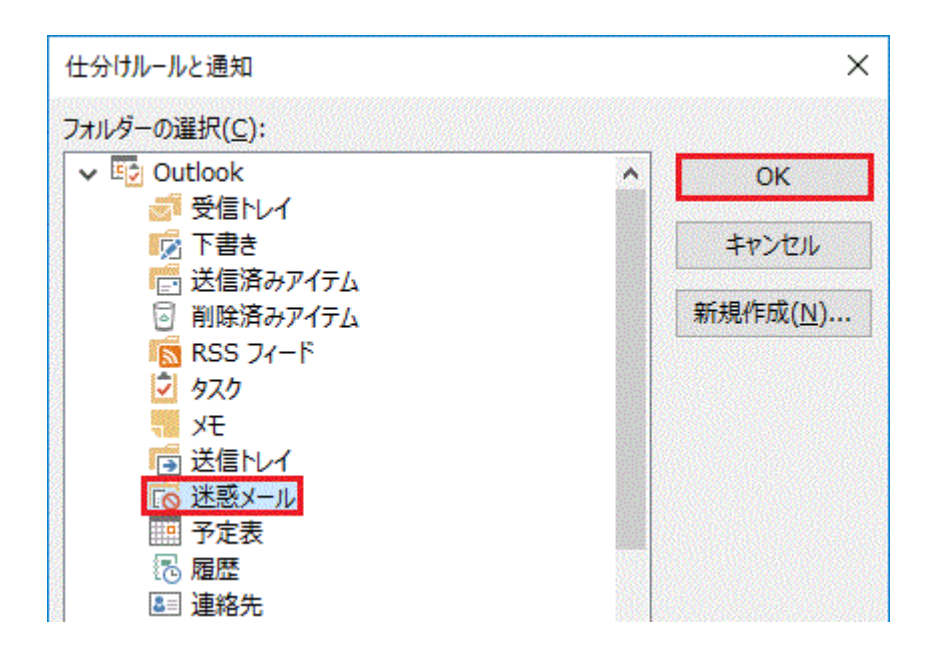

▼<u>次へ</u>

#### 手順10 [新しいフォルダの作成(新しいフォルダの名前を決めます)]

[仕分けとルール通知]画面が表示されますので、再度設定の確認を行い、問題が無ければ [OK] をクリックします。

# ※SPAM フォルダ内のメールにはまれに正規のメールも含まれている場合がございますので、削除される前に一度確認されることをおすすめします。

| 仕分けルールと通知                                                              | ×             |
|------------------------------------------------------------------------|---------------|
| 電子メールの仕分けルール 通知の管理                                                     |               |
| 新しい仕分けルール(N) 仕分けルールの変更(H) ▼ □自 ⊐ピー(C) ➤ 削除(D)                          |               |
| ▲ ▼ 仕分けルールの実行( <u>R</u> ) オプション( <u>O</u> )                            |               |
| 仕分けルール(表示順に適用されます)                                                     | 処理            |
| X-Spam-Flag:YES                                                        |               |
|                                                                        |               |
|                                                                        |               |
|                                                                        |               |
|                                                                        |               |
|                                                                        | ~ _           |
| 仕分けルールの説明(下線をクリックすると編集できます)(上):                                        |               |
| この仕分けルールは次のタイミングで適用されます: メッセージを受信したとき                                  |               |
| メッセージ ヘッダーに <u>X-Spam-Flag:YES</u> が含まれる場合<br>またにスのコンピューターで洋奈信を行った場合のみ |               |
| とうにというフレューター (広文) 目を1) りに物合いの                                          |               |
|                                                                        |               |
|                                                                        |               |
|                                                                        |               |
| □ RSS フィードからダウンロードされたすべてのメッセージに対して仕分けルールを有効にする(E)                      |               |
|                                                                        |               |
|                                                                        |               |
|                                                                        |               |
| OK                                                                     | キャン/7川, 適用(A) |
| UK UK                                                                  |               |

Copyright (C) 2017 Chuo University. Center for Information Technology and Computing Services. All Rights Reserved.